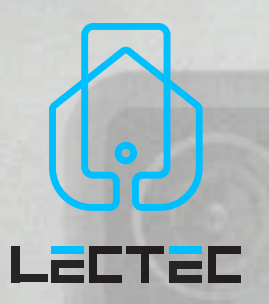

### SLIMME VIDEO DEURBEL 100% draadloos 1080P FHD

LECTED

#### **Snelstartgids**

 Bedankt voor het kopen en gebruiken van ons product. Lees deze snelstartgids voor gebruik en bewaar deze voor toekomstig gebruik.

• De inhoud van de handleiding kan zonder voorafgaande kennisgeving worden gewijzigd in overeenstemming met ons beleid van voortdurende productverbetering.

CE FC RoHS A++ 🛟 🕱

# LECTEC

# INHOUD

0

| Nederlands                  | 1-20  |
|-----------------------------|-------|
| English                     | 21-40 |
| Français                    | 41-60 |
| Wat zit er in de doos       | 3     |
| Ontmoet de deurbel          | 4     |
| Installatie van de batterij | 5     |
| Opladen van de batterij     | 6     |
| Downloaden van de App       | 7     |
| WI-FI instellen             | 8     |
| Doe een test                | 9     |
| Interface live weergave     | 10    |
| Selecteer locatie voor de   | 11    |
| Installatie                 | 12    |
| Verbinden van de gong       | 14    |
| Specificaties               | 17    |
| Probleemoplossing           | 19    |
|                             |       |

### WAT ZIT ER In de doos

Raadpleeg onderstaande checklist voor alle componenten

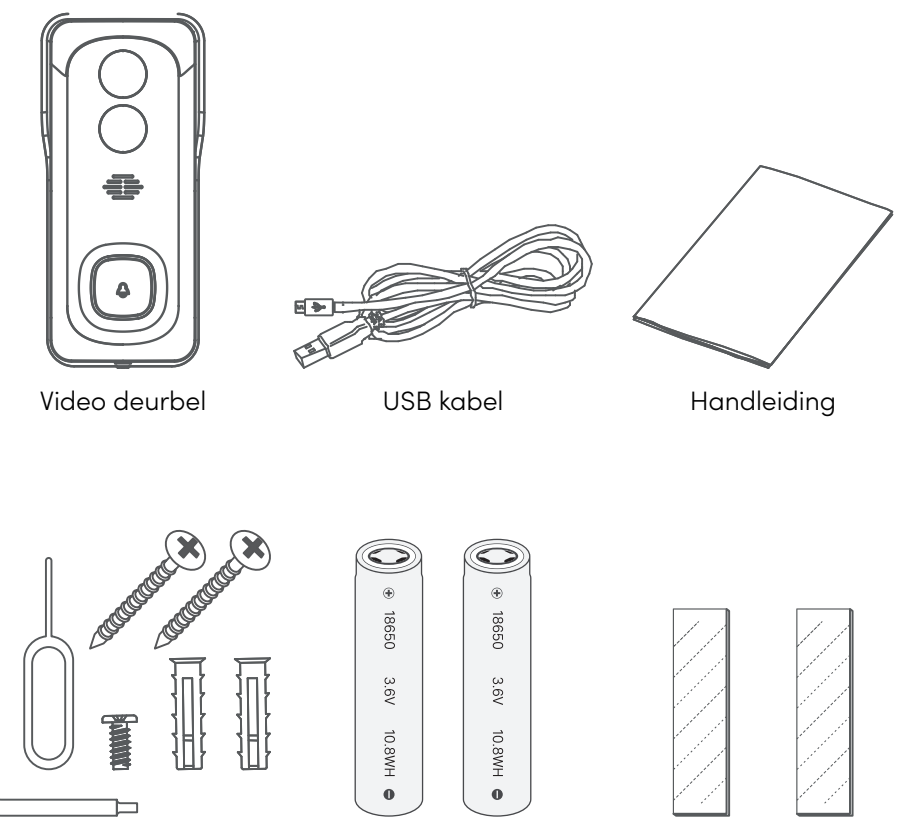

Schroeven en gereedschappen

Batterijen

Dubbelzijdige tape

# ONTMOET DE DEURBEL

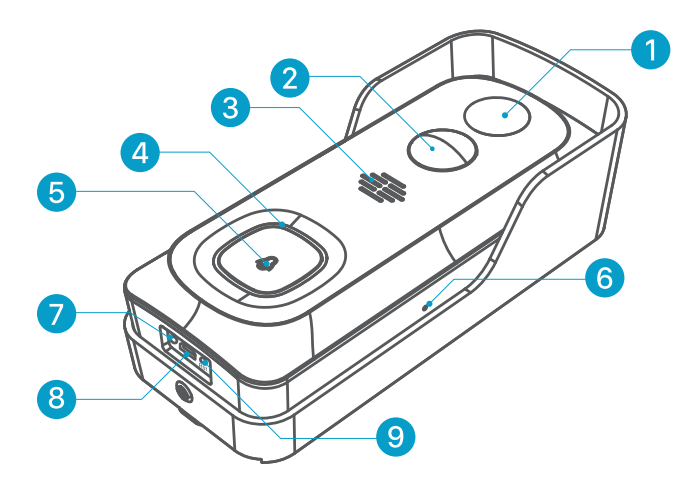

- 1. 2mp camera
- 2. PIR bewegingssensor
- 3. Luidsprekers
- 4. Status indicator
- 5. Deurbel knop
- 6. Microfoon
- 7. Oplaadindicator
- 8. Micro USB poort
- 9. Reset gat
- 10. Hardware power poort
- 11. SD kaartsleuf
- 12. Batterijcompartiment

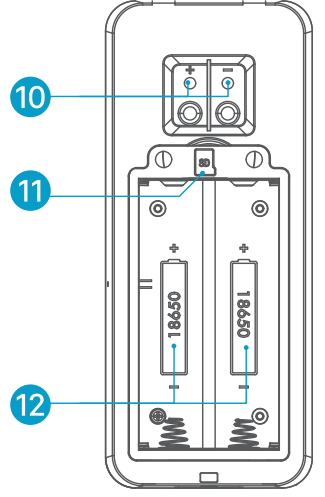

### INSTALLATIE VAN DE BATTERIJ

De batterijen zijn voorgeïnstalleerd in de deurbel. Als u de batterijen had verwijderd, let dan op de elektroden wanneer u ze terug plaatst. Zet de positieve polen wel omhoog!

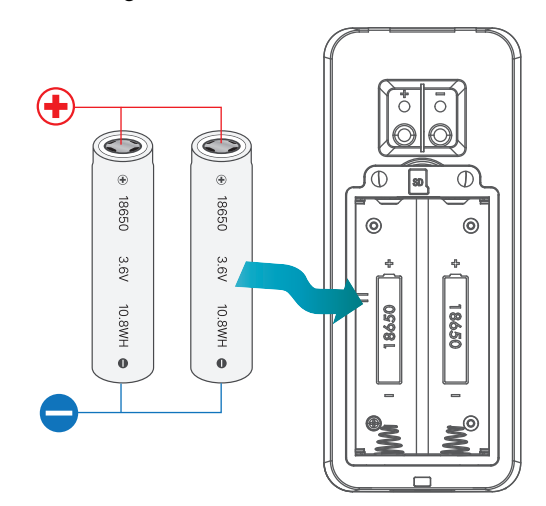

#### **OPMERKING:**

Een onjuiste plaatsing van de batterij veroorzaakt schade aan de interne componenten en kan leiden tot ernstig letsel.

### OPLADEN VAN De Batterij

De batterijen in de video deurbel zijn niet volledig opgeladen in overeenstemming met de transport veiligheidsvoorschriften. Laad de batterijen ongeveer 8 tot 10 uur op met een USB-compatibele wandoplader (niet meegeleverd in de doos) en de meegeleverde USB-kabel voordat u de Wi-Fi instelt en installeert.

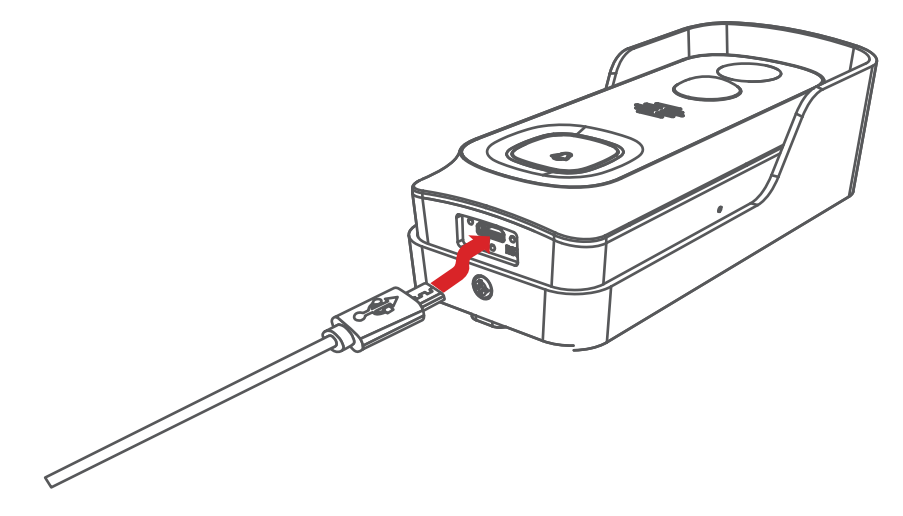

### DOWNLOADEN VAN DE APP

Download en installeer de 'Smartlife' -app van Google PlayTM of de App StoreTM. De app is ook beschikbaar door onderstaande QR-codes te scannen met uw QR-code scanner in uw smartphone.

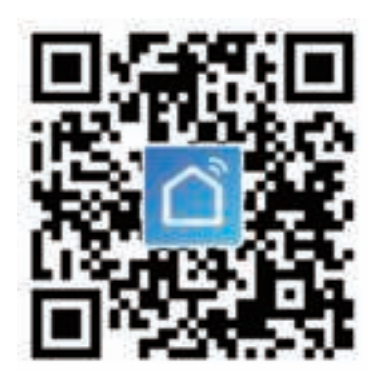

#### **OPMERKING:**

Google PlayTM is een handelsmerk van Google Inc. App StoreTM is een servicemerk van Apple Inc.

### **WI-FI INSTELLINGEN**

Let op het volgende voordat u de Wi-Fi-configuratie start:

- 1. De deurbel werkt met 2,4 GHz wifi, maar niet met 5 GHz wifi.
- Gebruik geen speciale tekens of leestekens (
   ~! # \$% ^ & \*...) In uw Wi-Finaam of in het wachtwoord.
- 3. Voer de configuratie uit in de buurt van uw Wi-Fi-router.

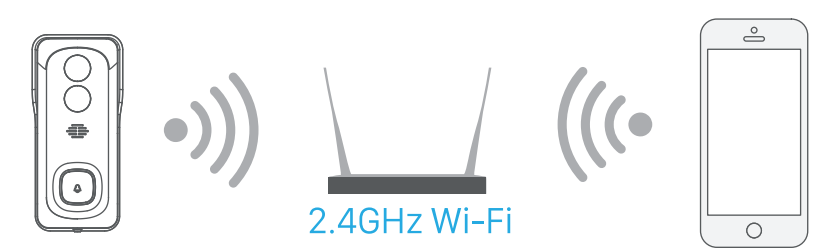

Start de **Smartlife** APP en registreer een account met uw mobiele telefoonnummer of e-mail-ID. Tik vervolgens op de '+' knop om een nieuw apparaat toe te voegen, selecteer de deurbel en volg de instructies in de app om je deurbel in te stellen.

### **DOE EEN TEST**

Tik na het instellen op het live weergavevenster in de app voor een test te starten. Neem dan je deurbel mee naar buiten naar de plek van ophangen en doe daar een test. Zorg ervoor dat de installatie plek wordt bereikt door een sterk 2,4 GHz wifi-signaal.

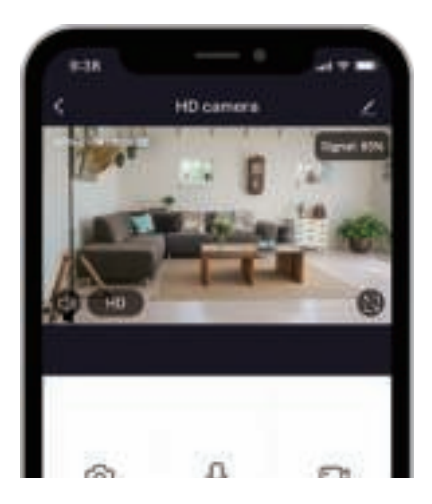

#### **OPMERKING:**

Als de videokwaliteit van de deurbel buiten niet zo goed is als binnenshuis, moet u mogelijk uw router dichter bij uw installatieplaats plaatsen of in een Wi-Fi-extender investeren.

# **INTERFACE LIVE EERGAVE**

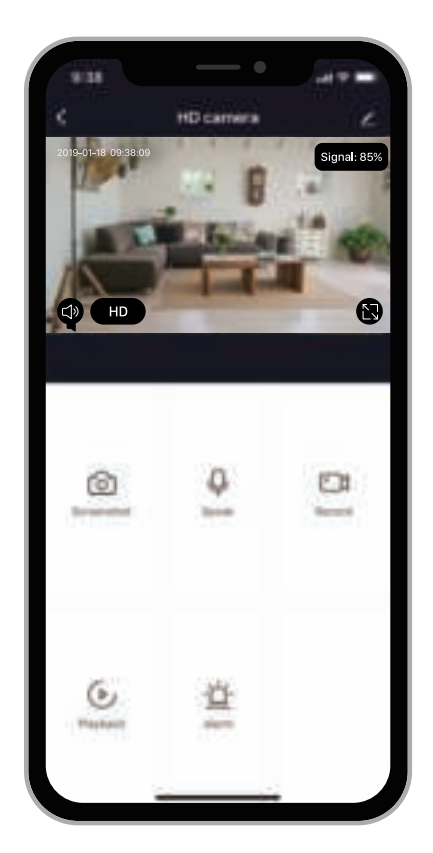

#### **OPMERKING:**

- Dit apparaat ondersteunt alleen een 2,4 GHz WiFi-router. Zorg ervoor dat u een 2,4 GHz WiFi-router gebruikt.
- Zodra het apparaat alleen met één app-account kan worden toegevoegd, kan het, als het apparaat al met een ander account is toegevoegd, niet meer aan een ander account worden toegevoegd.

### **KIES EEN LOCATIE**

Je deurbel heeft een kijkhoek van 140 graden en een menselijke detectiehoek van 120 graden. De deurbel heeft een detectiebereik van mensen binnen de 5 meter.

Het wordt aanbevolen om uw deurbel ten minste 160 cm boven de grond te monteren voor de beste kijkhoek en bewegingsdetectie.

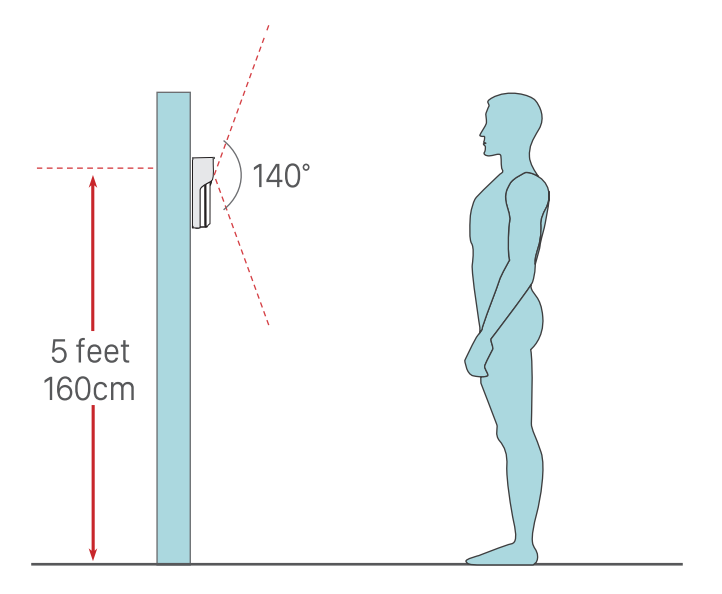

### INSTALLATIE

1. Verwijder de muurbevestiging door vanaf de achterkant te duwen.

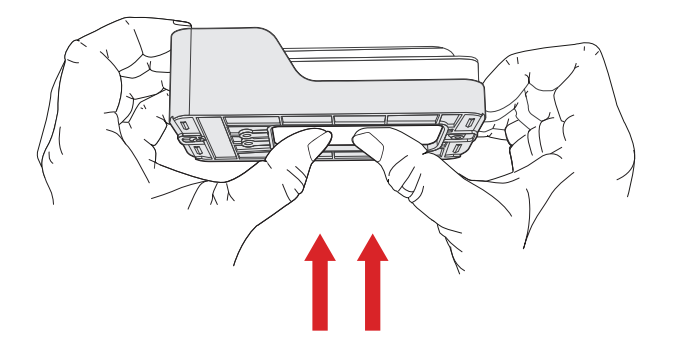

2. Plaats de beugel op de geselecteerde montagelocatie en markeer de schroef posities.

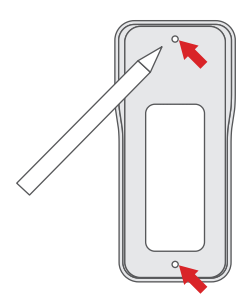

# INSTALLATIE (VERVOLG)

3. Draai de schroeven in de ankers of rechtstreeks in uw muur totdat de beugel stevig aan uw muur is bevestigd.

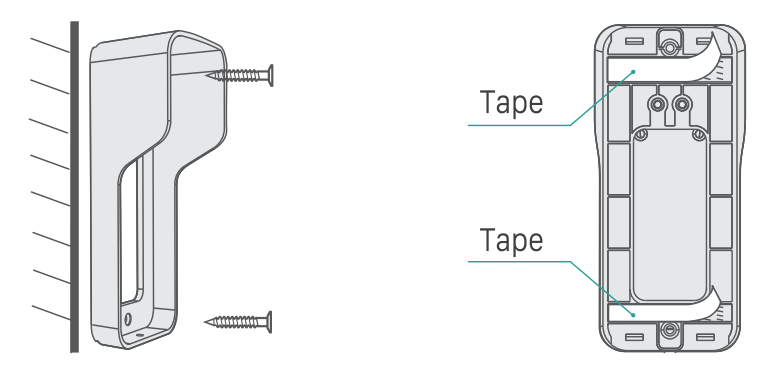

- 4. (Optioneel) U kunt ook de door ons geleverde dubbelzijdige tape gebruiken in plaats van schroeven.
- 5. Bevestig uw deurbel aan de montagebeugel. Zorg ervoor dat het de bodem bereikt, waar u een klik kunt horen.

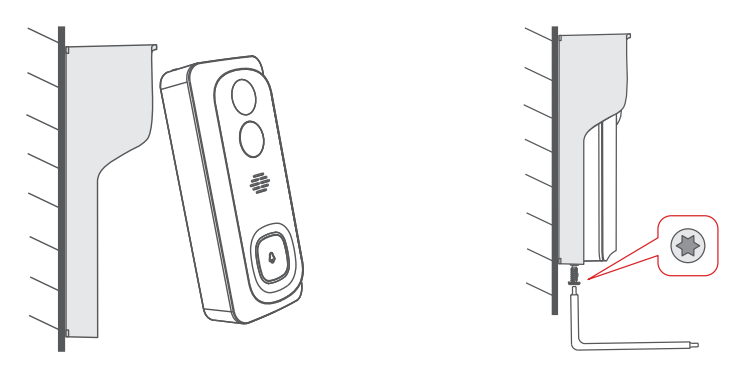

6. Zet je deurbel vast met de meegeleverde stervormige veiligheidsschroef en schroevendraaier. Helemaal klaar. Gefeliciteerd!

# **VERBIND DE GONG**

#### Ontmoet de gong

- 1. Luidsprekers
- 2. Reset knop
- 3. LED indicator
- 4. USB power poort

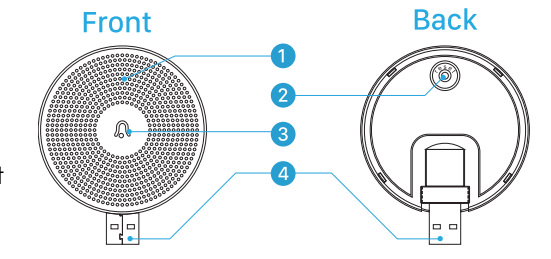

#### Zet de gong aan

De gong kan worden gevoed door een USB-compatibele telefoon oplader (DC5V 1A). U kunt de gong ook op de USB-poort van uw pc / notebook aansluiten om stroom te leveren.

1. Voeding door DC5V-adapter

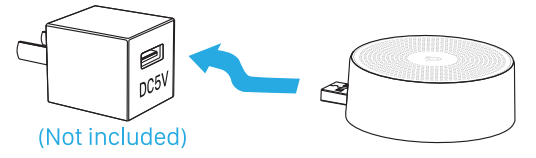

2. Voeding via de USB-poort van de pc

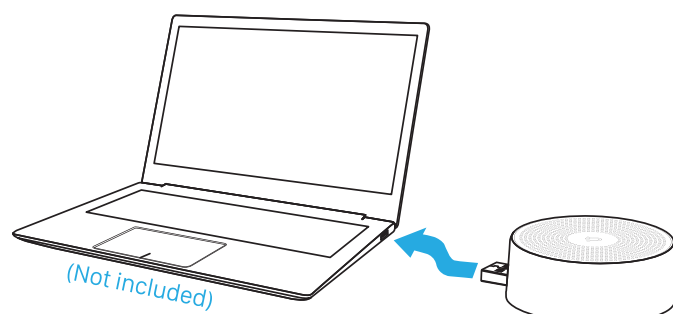

### VERBIND DE GONG (VERVOLG)

#### Koppelen met de deurbel

#### **Preparations:**

- 1. Set up Wi-Fi for the doorbell and add it to APP device list.
- 2. Supply power to the chime.
- 3. Place the doorbell close to the chime before pairing.

#### **Koppeling Stappen:**

- 1. Tik op "∠" en ga naar Instellingen, selecteer Instellingen voor deurbel.
- Klik kort op de reset knop achter de gong en de LED-indicator knippert blauw. (Opmerking: druk niet te lang op reset)

| Video Doorbell        Settings         Image: Setting Setting                                                                         | 4:33       | •              | <b>□ \$ III</b>     | 4:33                      |                |
|----------------------------------------------------------------------------------------------------|------------|----------------|---------------------|---------------------------|----------------|
| Image: Screenhot     Image: Screenhot       Provide Name     Video Doorbell       Screenhot     Image: Screenhot       Record     Speak                                                                                                    | <          | video Doorbell |                     | < Setting                 | s              |
| Image: Speak       Share Device       Share Device <td< td=""><td>1.00</td><td>and the</td><td>2.2.4</td><th>Device Name</th><td>Video Doorbell</td></td<>                                                                                                    | 1.00       | and the        | 2.2.4               | Device Name               | Video Doorbell |
| C       HD       C       Device Information       >         C       HD       C       Device Information       >         Screentidet       Record       Speak       Power Management Settings       >         Freedback       C       Chime Settings       >         Feedback       C       Freedback       >         Flagback       Immove Device       Remove Device                                                                                                    | 1.45       | apple a        | State of the second | Share Device              | >              |
| H      Power Management Settings      Power Management Settings      Power Management Settings      Pasic Function Settings      Pasic Function Settings |            |                | A DE LO             | Device Information        | >              |
| Image: Screenshot     Image: Screenshot     Image: Screens                                                                                                    | ¢ HD       | 1              | 8                   | Power Management Settings | >              |
| Screenhot     Record     Speak       PHryback     PR     Of 2       Phyback     Image: Speak of the second of the second                                                                                                  |            | 91%            |                     | Basic Function Settings   | >              |
| Image: Screentlukt     Image: Speak     Bell Settings     Image: Speak     Image: Speak                                                                                                    |            |                |                     | PIR                       | off >          |
| Image: Screenshot     Record     Speak       Image: Screenshot     Record     Speak       Image: Screenshot     Record     Speak       Image: Screenshot     Record     Speak       Image: Screenshot     Record     Speak       Image: Screenshot     Record     Speak       Image: Screenshot     Record     Speak       Image: Screenshot     Record     Speak       Image: Screenshot     Record     Speak                                                                                                    |            |                |                     | Bell Settings             | >              |
| Screenshot Record Speak Chime Settings                                                                                                    | Ó          |                | Q                   | Memory Card Settings      | >              |
| Pluyback                                                                                                    | Screenshot | Record         | Speak               | Chime Settings            | >              |
| Playback                                                                                                    |            |                |                     | Feedback                  |                |
| Playback Remove Device                                                                                                    |            |                |                     | Firmware Information      |                |
| Pinyback                                                                                                    | 6          |                |                     | Remove De                 | evice          |
|                                                                                                    | Playback   |                |                     |                           |                |
|                                                                                                    |            |                |                     |                           |                |

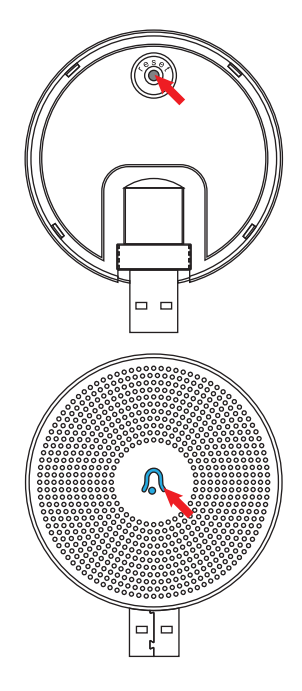

### VERBIND DE GONG (VERVOLG)

3. Tik op het Bond-pictogram (zie afbeelding 5), en de indicator op de gong zal continu blauw zijn. Het koppelen van het apparaat is voltooid.

| 4:33 | - •              |     | 4:33             | •              | -11 ≎ I |
|------|------------------|-----|------------------|----------------|---------|
|      | Chime Settings   | - 1 | <                | Chime Settings |         |
|      |                  |     | Ringtone Selecti | ion            |         |
|      |                  |     | Ringtone 1       |                |         |
|      |                  |     | Ringtone 2       |                |         |
|      |                  |     | Ringtone 3       |                |         |
|      |                  |     | Ringtone 4       |                |         |
|      |                  |     | Volume Control   |                |         |
|      |                  |     | 4                |                | 0       |
|      | ,<br>Ċ           |     |                  |                |         |
|      | <u> </u>         |     |                  | Unbind         |         |
|      | No matched bells |     |                  |                |         |
|      | Bind             |     |                  |                |         |
|      |                  |     |                  |                |         |
|      |                  |     |                  |                |         |
|      |                  |     |                  |                |         |
|      |                  |     |                  |                |         |
|      |                  |     |                  |                |         |
|      |                  |     |                  |                |         |
|      |                  |     |                  |                |         |
|      |                  |     |                  |                | -       |

 Verlaat het instellen van de apparaatlijst. U kunt op de deurbel drukken om een test uit te voeren.

> Als u opnieuw de gonginstellingen opent, kunt u beltonen selecteren en het volume regelen.

#### Verbreken

- Houd de resetknop op de gong gedurende 3 seconden ingedrukt, en de indicator zal twee keer blauw knipperen. Gong herstelt naar de fabrieksinstellingen en verbreekt de verbinding met de deurbellen.
- 2. U kunt ook op "verbreken" klikken (zie afbeelding 6) in de APP om de verbinding tussen de deurbel en de gong te verbreken.

### **SPECIFICATIES**

#### **Deurbel specificaties**

| Video & Audio                        |                                             |
|--------------------------------------|---------------------------------------------|
| Image Sensor                         | ½.7" CMOS (2.0MP)                           |
| OS                                   | Hisilicon Lite-OS                           |
| Effectieve Pixels                    | 1920 x 1080 px                              |
| Stream                               | HD/SD dual stream                           |
| Infrarood LED                        | Hoog vermogen IR LED met ICR                |
| Lens                                 | 1.7mm/F2.0                                  |
| Kijkhoek                             | 140°                                        |
| minimum verlichtingskleur            | Color: 0.01 Lux; B&W: 0.001Lux              |
| WDR                                  | Digital WDR                                 |
| Audio                                | Tweeweg audio met ruisonderdrukking         |
| Opslag                               |                                             |
| Opslag type                          | Micro SD kaart (Max 128gb)                  |
| Cloudopslag                          | ondersteuning                               |
| Opname                               | geactiveerd door PIR-bewegingssensor        |
| Netwerk                              |                                             |
| WI-FI frequentie                     | 2.4GHz ~ 2.4835 GHz                         |
| Standards                            | IEEE 802.11 b/g/n                           |
| Andere                               |                                             |
| App naam                             | SmartLife/TuyaSmart                         |
| OS                                   | los, Android                                |
| Werk Temperatuur en luchtvochtigheid | -20°C ~ 50°C; <90% (Geen condensatie)       |
| Voedingsbron                         | Lithium 18650 batterij (3.5V, 3000mAh) X 2  |
| Stroom                               | 3000µA (Standby); 250ma(werkend)            |
| Duurtijd                             | 2~3 maanden (20 keer per dag ontwaken)      |
| Batterij opladen                     | DC5V 1A-2A Stroom adapter (Micro USB poort) |
| Firmware Upgrade                     | OTA (on the air)                            |
| Grootte (mm)                         | 61 x 41 x 135                               |
| Gewicht (g)                          | 235                                         |

### SPECIFICATIES (VERVOLG)

#### **Gong specificaties**

| Algemeen           |                                                                                                    |
|--------------------|----------------------------------------------------------------------------------------------------|
| Stroom input       | DC5V 1A                                                                                                    |
| Stroom poort       | USB                                                                                                    |
| Verbruik           | 0.2W                                                                                                    |
| Ringtonen          | 4 ringtons                                                                                                    |
| Maximum            | volume 90db                                                                                                    |
| Volume controle    | laag (mute), middel, hoog                                                                                                    |
| Connectie type     | radio frequentie                                                                                                    |
| Frequentie         | 433MHz ~ 868MHz                                                                                                    |
| Plaats van gebruik | binnen                                                                                                    |
| LED indicator      | knippert blauw: koppel mode<br>Blijven blauw: Power aan/ koppeling succesvol<br>Knipperd tweemaal blauw: reset naar<br>fabrieksinstellingen klaar |
| Werktemperatuur    | -30°C ~ 70°C                                                                                                    |
| Luchtvochtigheid   | <90% (geen condensatie)                                                                                                    |
| Grootte            | Ø60 x 24mm                                                                                                    |
| Gewicht            | 33g                                                                                                    |

### PROBLEEMOPLOSSING

#### Q1: Waarom krijg ik geen wifi ingesteld voor de deurbel?

A1: O Apparaat werkt alleen met 2,4 GHz wifi, maar ondersteunt geen 5 GHz wifi. O Wi-Fi-netwerk is niet goed, probeer de camera in de buurt van de Wi-Fi-router te houden tijdens het instellen. O Het wifi-wachtwoord is onjuist. Controleer of het wachtwoord speciale tekens bevat of dat het netwerk speciaal gecodeerd is.

#### Q2: Hoe weet ik of ik een 2,4G- of een 5G-wifi heb?

A2: Raadpleeg de gebruikershandleiding van uw router of bel de netwerkoperator voor hulp.

#### Q3: Moet ik op dezelfde wifi zijn om de camera te zien, of is het overal via internet?

- A3: U kunt de camera overal bekijken, als uw camera goed is verbonden met internet.
- Q4: Worden de opnamen opgeslagen in de cloud? Of wordt het voornamelijk opgeslagen op de ingebouwde SD-kaart?

A4: Het ondersteunt zowel SD-kaartopslag als cloudopslag. U kunt de cloudopslag service activeren in App.

#### Q5: Wat gebeurt er als de SD kaart vol is?

A5: Als de geheugenkaart vol is, wist de camera automatisch de oudste opnamen.

#### Q6: Werkt het met Google Home of Alexa?

A6: Ja, het is optioneel om Google Home en Alexa te ondersteunen.

#### Q7: Waarom wordt de verbinding met wifi verbroken?

A7: Controleer de netwerkverbinding van uw telefoon en de Wi-Fi-router. Als het netwerksignaal niet sterk is, moet u mogelijk uw router dichter bij het apparaat plaatsen of in een extender investeren.

#### Q8: Kan de bewegingsdetectie worden uitgeschakeld?

A8: Ja, zeker. De opname wordt geactiveerd door gedetecteerde bewegingen. U kunt de gevoeligheid instellen of bewegingsdetectie uitschakelen in het instellingenmenu.

#### Q9: Krijgen we een oplader voor de batterijen?

A9: Acculader is niet inbegrepen. Laad de batterijen ongeveer 8-10 uur op met een USBcompatibele lader (DC5V 1A ~ 2A).

#### Q10: Kunnen we 2 of meer deurbellen in dezelfde woning hebben?

A10: Ja, u kunt meer dan één apparaat aan dezelfde woning toevoegen.

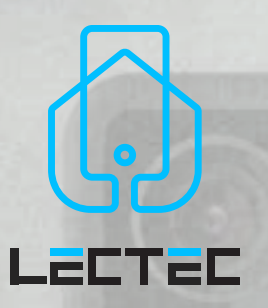

QUICK

**START** 

**GUIDE** 

### SMART VIDEO DOORBELL 100% WIRE-FREE 1080P FHD

LECTED

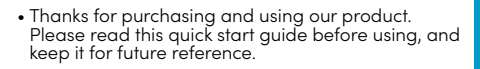

 Manual contents are subject to change without notice in accordance with our policy of continuous product improvement.

CE FC RoHS A++ 🛟 🕱

# CONTENTS

| Nederlands           | 1-20  |
|----------------------|-------|
| English              | 21-4( |
| Français             | 41-60 |
| What's in the box    | 23    |
| Meet the doorbell    | 24    |
| Battery installation | 25    |
| Battery charging     | 26    |
| App download         | 27    |
| Wifi set up          | 28    |
| Run a test           | 29    |
| Live view interface  | 30    |
| Select location      | 31    |
| Installation         | 32    |
| Connect the chime    | 34    |
| Specification        | 37    |
| Trouble shooting     | 39    |

LECTEC

### WHAT'S IN THE BOX

Please consult below checklist for all the components.

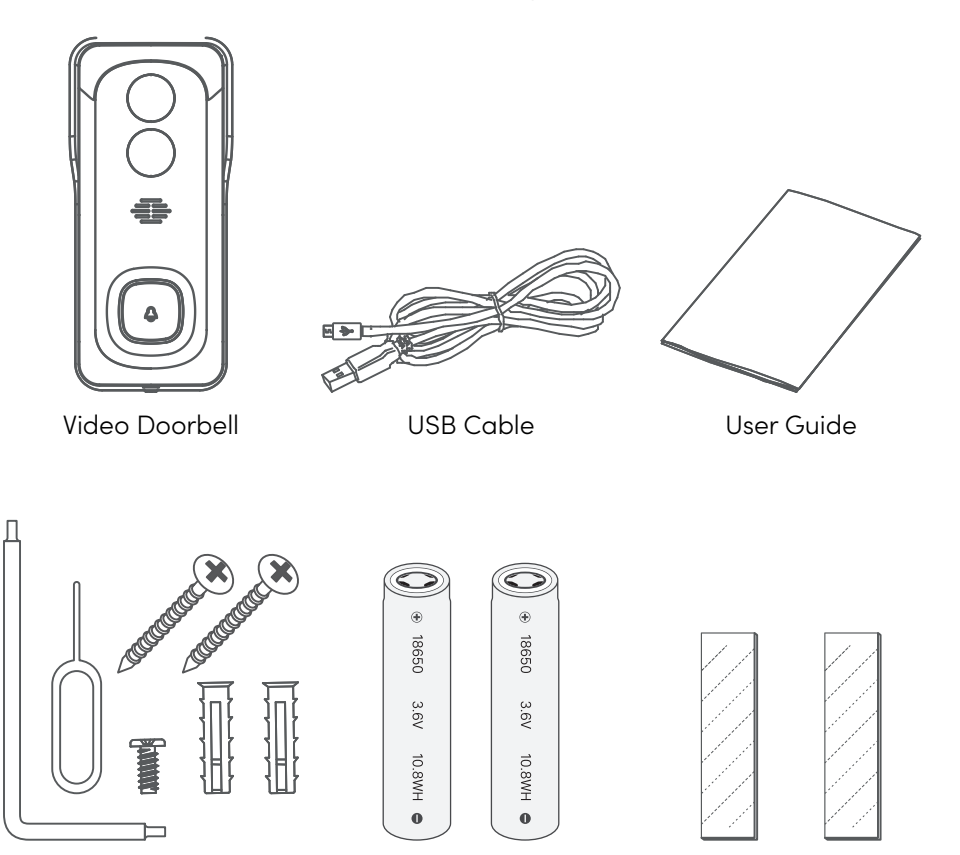

Screw and Tools

Batteries

Double-sided Tape

### **MEET THE DOORBELL**

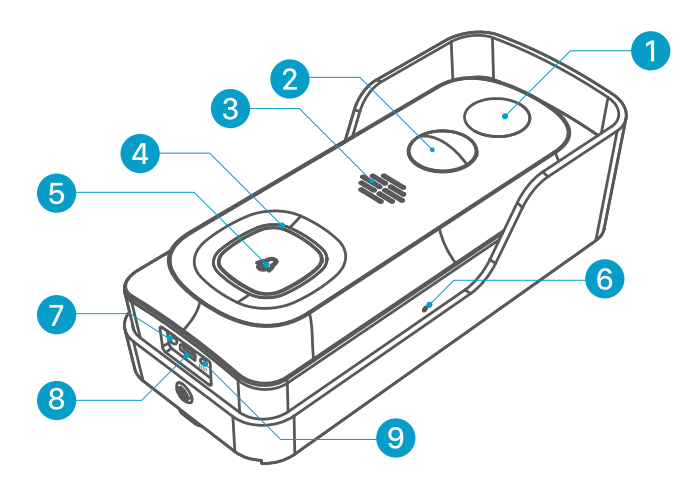

- 1. 2MP Camera
- 2. PIR Motion Sensor
- 3. Speakers
- 4. Status Indicator
- 5. Doorbell Button
- 6. Microphone
- 7. Charging Indicator
- 8. Micro USB Port
- 9. Reset Hole
- 10. Hardware Power Port
- 11. SD Card Slot
- 12. Battery Compartment

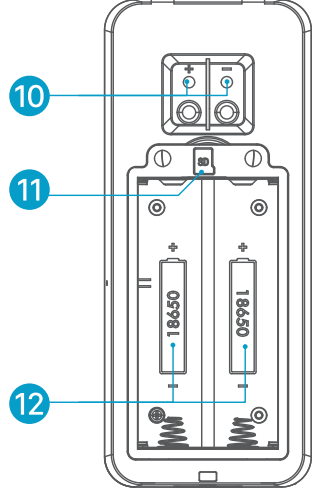

## **BATTERY INSTALLATION**

The batteries are pre-installed into the doorbell. If you had taken out the batteries, please note the electrodes when install them back. Do put the positive poles upward!

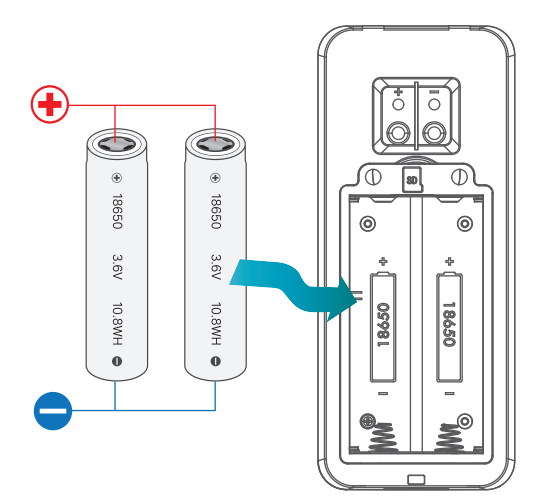

#### NOTE:

Improper battery installation will cause damage to the internal components and may result in serious injury.

## **BATTERY CHARGING**

The batteries inside the video doorbell are not fully charged in accordance with transportation safety regulations. Please charge the batteries with an USB compatible wall charger (not included in the box) and the provided USB cable for around 8~10 hours prior to Wi-Fi set up and installation.

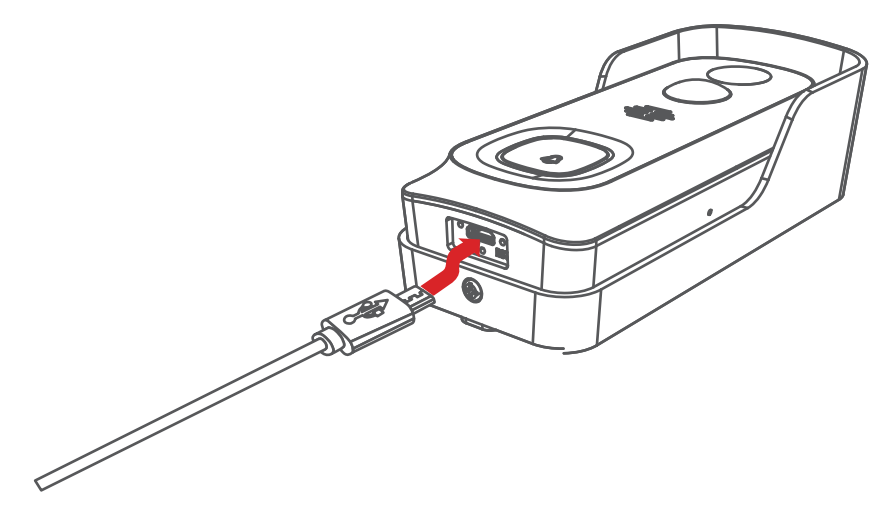

# **APP DOWNLOAD**

Download and install the 'Smartlife' app from Google PlayTM or the App StoreTM. The app is also available by scanning below QR codes, using your QR code scanner in your smart phone.

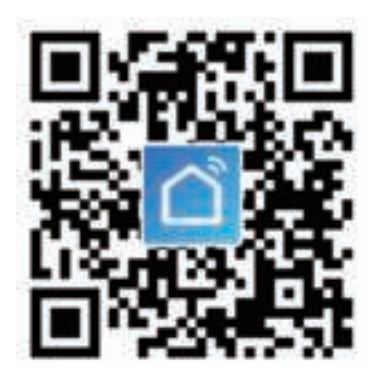

#### NOTE:

Google PlayTM is a trademark of Google Inc. App StoreTM is a service mark of Apple Inc.

# WIFI SET UP

Before you start the Wi-Fi configuration, please note below:

- 1. The doorbell works with 2.4 GHz Wi-Fi, but not with 5 GHz Wi-Fi.
- Avoid using special characters or punctuation symbols (@~!#\$%^&\*...) either in your Wi-Fi name or in the password.
- 3. Perform the configuration near your Wi-Fi router.

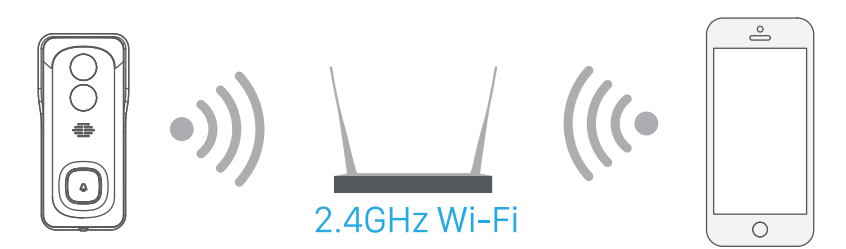

Launch the **Smartlife** APP and register an account with your mobile phone number of email ID. Then tap the '+' button to add a new device, select doorbell and follow the in-app instructions to set up your doorbell.

# **RUN A TEST**

After setup, tap on the live view window in the app for a test. Then take your doorbell outside to the installation spot and run a test there. Make sure the installation spot is covered by strong 2.4 GHz Wi-Fi signal.

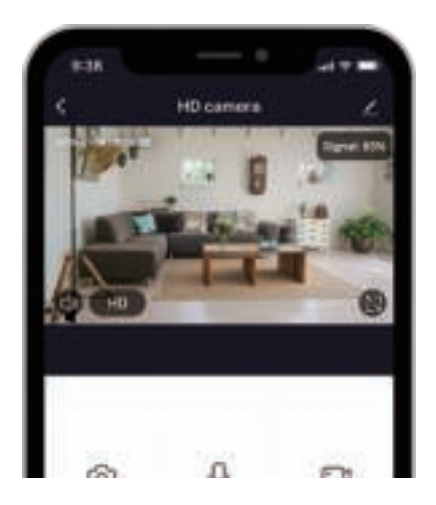

#### NOTE:

If the video quality from the doorbell outside is not as good as it was indoors, you may need to move your router closer to your installation spot, or invest in an Wi-Fi extender.

# LIVE VIEW INTERFACE

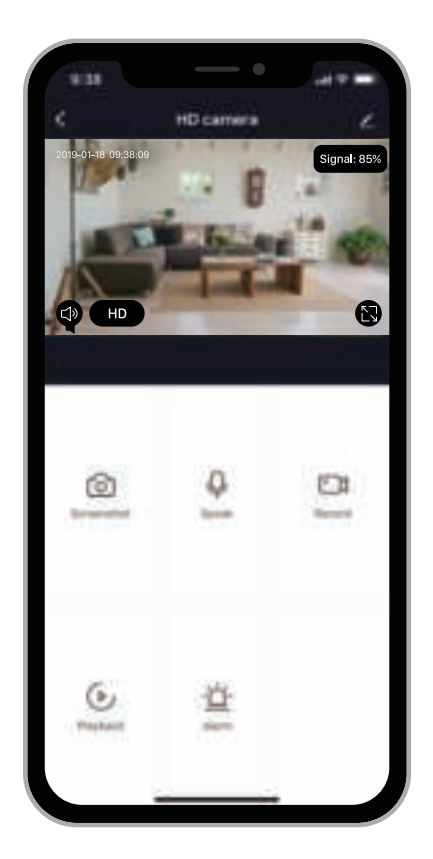

#### NOTE:

- This device only supports 2.4GHz WiFi router, please make sure you are using a 2.4GHz WiFi router.
- Please follow the instructions and make sure the password is correct and contains no special marks such as <sup>(α)</sup>~!#\$%^&\*...
- Once device can only be added with one App account, if the device has been added with another account already, then it can't be added to any another account again.

### **SELECT LOCATION**

Your doorbell has 140-degree view angle and 120-degree human detection angle. And human detection range is within 5 meters.

It is suggested to mount your doorbell at least 5 feet (160 cm) above the ground for the best angle of view and motion detection performance.

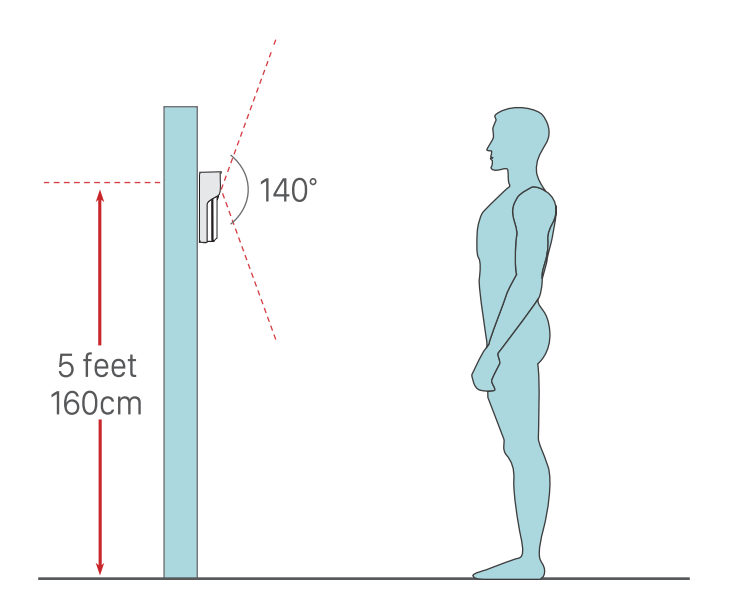

### INSTALLATION

1. Take out the wall mount by pushing from its back.

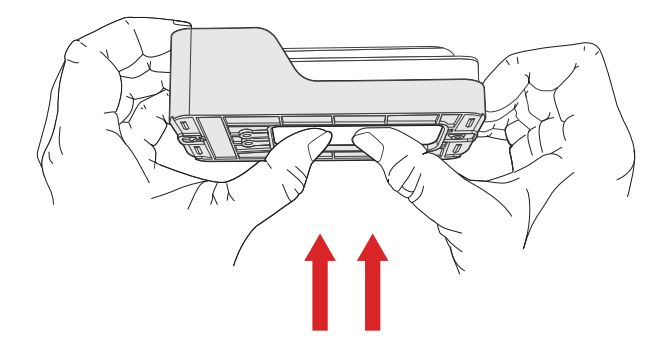

2. Place the bracket on the selected mounting location and mark the screw positions.

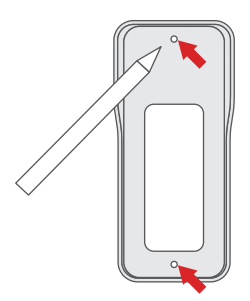

# **INSTALLATION (CONT.)**

3. Drive the screws into the anchors, or directly into your wall until the bracket is tightly fastened on your wall.

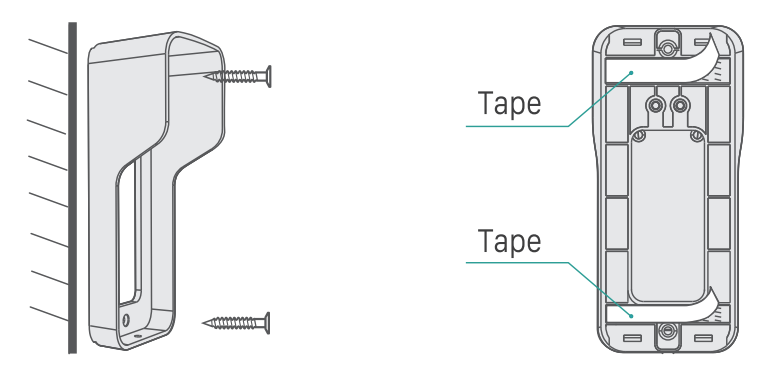

- (Optional) You can also use the double-sided tape we provided instead of screws.
- 5. Attach your doorbell to the mounting bracket. Make sure it reaches the bottom where you can hear a click.

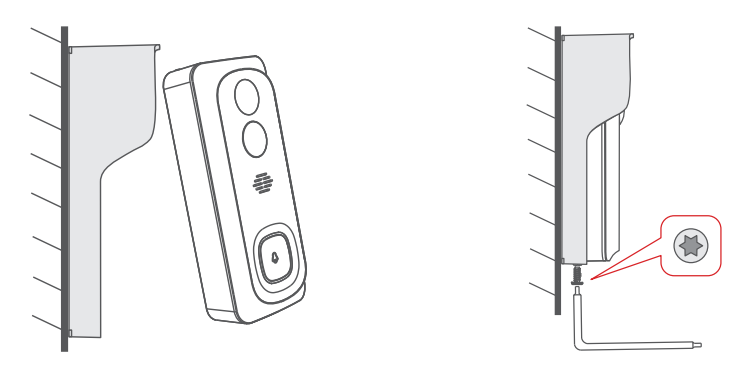

6. Secure your doorbell with the provided star-shaped security screw and screwdriver. All set. Congratulations!

# **CONNECT THE CHIME**

#### MEET THE CHIME

- 1. Speakers
- 2. Reset button
- 3. LED indicator
- 4. USB power port

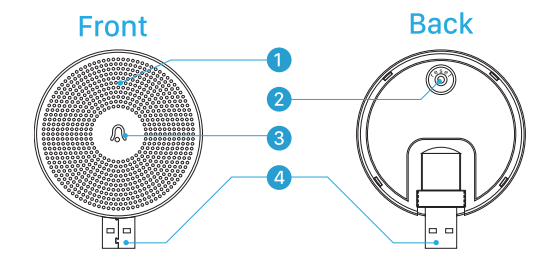

#### POWER UP THE CHIME

The chime can be powered by an USB compatible phone charger (DC5V 1A). You can also plug the chime to the USB port on your PC/notebook to supply power.

1. Power by DC5V adapter

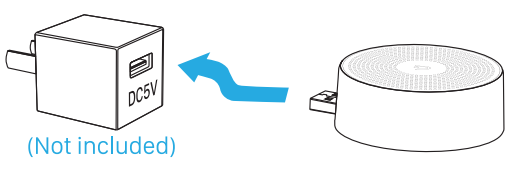

2. Power by PC's USB Port

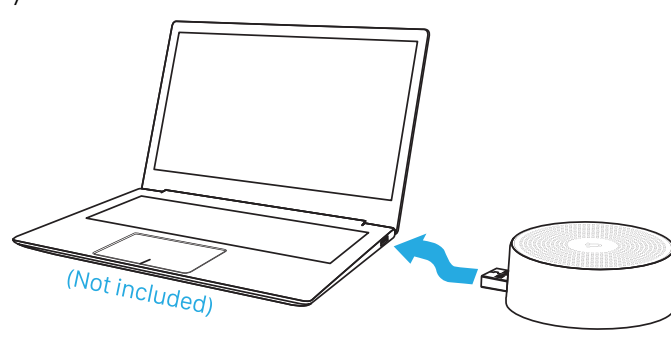

34

### CONNECT THE CHIME (CONT.)

#### PAIR WITH DOORBELL

#### **Preparations:**

- 1. Set up Wi-Fi for the doorbell and add it to APP device list.
- 2. Supply power to the chime.
- 3. Place the doorbell close to the chime before pairing.

#### Pairing Steps:

- 1. Tap "
  "and enter into Settings, select Chime Settings."
- 2. Short click on the reset button behind the chime, and the LED indicator flashes blue. (Note: Don not press reset for too long)

| 4:33<br><        | Video Doorbell |            |  |
|------------------|----------------|------------|--|
| -                |                | 1          |  |
| ¢х но            | 4              |            |  |
|                  | 91%            | Ū          |  |
| C)<br>Screenshot | ecord          | Q<br>Speak |  |
| (Þ<br>Playback   |                |            |  |

| <                    | Settings       |   |
|----------------------|----------------|---|
| Device Name          | Video Doorbell | > |
| Share Device         |                | > |
| Device Information   |                | > |
| Power Management     | t Settings     | > |
| Basic Function Sett  | ings           | > |
| PIR                  | Off            | > |
| Bell Settings        |                | > |
| Memory Card Settin   | ngs            | > |
| Chime Settings       |                | > |
| Feedback             |                |   |
| Firmware Information | on             | ) |
|                      | Remove Device  |   |
|                      |                |   |
|                      |                |   |

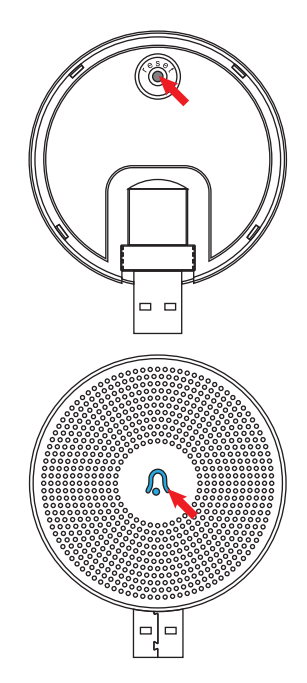

### CONNECT THE CHIME (CONT.)

3. Tap on the Bond icon (see to Picture 5), and the indicator on the chime will be in solid blue. Device pairing completes.

| 4:33 | — •            | <b>→ → −</b> | 4:33           | •              | .ul ≎ ∎ |
|------|----------------|--------------|----------------|----------------|---------|
| <    | Chime Settings |              | <              | Chime Settings |         |
|      |                |              | Ringtone Selec | tion           |         |
|      |                |              | Ringtone 1     |                | ~       |
|      |                |              | Ringtone 2     |                |         |
|      |                |              | Ringtone 3     |                |         |
|      |                |              | Ringtone 4     |                |         |
|      |                |              | Volume Contro  | 1              |         |
|      |                |              |                |                |         |
|      | ·ò·            |              |                |                |         |
|      |                |              |                | Unbind         |         |
|      |                |              |                |                |         |
|      | Bind           |              |                |                |         |
|      |                |              |                |                |         |
|      |                |              |                |                |         |
|      |                |              |                |                |         |
|      |                |              |                |                |         |
|      |                |              |                |                |         |
|      |                |              |                |                |         |
|      |                |              |                |                |         |

4. Quit setting to device list, you can ring your doorbell to run a test.

> Entering into Chime Settings again, and you will be able to select ringtones and control the volume.

#### UNBOND

- 1. Press and hold the **reset** button on the chime for 3 seconds, and the indicator will flash blue twice. Chime will restore to factory default and clear the connection to doorbells.
- 2. You can also click "unbond" (See to picture 6) in the APP to release the connection between the doorbell and its chime.

### **SPECIFICATION**

#### DOORBELL SPECIFICATION

| Video & Audio            |                                           |
|--------------------------|-------------------------------------------|
| Image Sensor             | ½.7" CMOS (2.0MP)                         |
| OS                       | Hisilicon Lite-OS                         |
| Effective Pixels         | 1920 x 1080 px                            |
| Stream                   | HD/SD dual stream                         |
| Infrared LED             | High power IR LED with ICR                |
| Lens                     | 1.7mm/F2.0                                |
| Angle of View            | 140°                                      |
| Min. Illuminance         | Color: 0.01 Lux; B&W: 0.001Lux            |
| WDR                      | Digital WDR                               |
| Audio                    | Two-way audio with noise cancellation     |
| Storage                  |                                           |
| Storage Type             | Micro SD Card (Max 128G)                  |
| Cloud storage            | Support                                   |
| Recording                | Triggered by PIR motion sensor            |
| Network                  |                                           |
| Wifi Frequency           | 2.4GHz ~ 2.4835 GHz                       |
| Standards                | IEEE 802.11 b/g/n                         |
| Others                   |                                           |
| App Name                 | SmartLife/TuyaSmart                       |
| OS                       | los, Android                              |
| Working Temp. & Humidity | -20°C ~ 50°C; <90% (No condensation)      |
| Power Source             | Lithium 18650 Battery (3.5V, 3000mAh) x 2 |
| Current                  | 3000µA(Standby); 250Ma(Working)           |
| Working Time             | 2 ~ 3 Months (20 times wake up per day)   |
| Battery Charging         | DC5V 1A~2A Power Adapter (Micro USB Port) |
| Firmware Upgrade         | OTA (on the air)                          |
| Size (mm)                | 61 x 41 x 135                             |
| Weight (g)               | 235                                       |

### SPECIFICATION (CONT.)

#### CHIME SPECIFICATION

| General         |                                                                                                    |
|-----------------|----------------------------------------------------------------------------------------------------|
| Power Input     | DC5V 1A                                                                                                    |
| Power port      | USB                                                                                                    |
| Consumption     | 0.2W                                                                                                    |
| Ringtones       | 4 ringtons                                                                                                    |
| Volume          | Max. 90Db                                                                                                    |
| Volume control  | Low(mute), Middle, High                                                                                           |
| Connection type | Radio frequency                                                                                                   |
| Frequency       | 433MHz ~ 868MHz                                                                                                   |
| Place of use    | indoor                                                                                                    |
| LED indicator   | Flashing blue: pairing mode<br>Solid blue: power on/ pairing succeed<br>Flashes blue twice: reset to factory done |
| Working temp.   | -30°C ~ 70°C                                                                                                    |
| Humidity        | <90% (No condensation)                                                                                            |
| Size            | Ø60 x 24mm                                                                                                    |
| Weight          | 33g                                                                                                    |

### **TROUBLE SHOOTING**

#### Q1: Why I failed to set up Wi-Fi for the doorbell?

A1: Device works with 2.4GHz Wi-Fi only, but not support 5GHz Wi-Fi. 2 Wi-Fi network is not good, try to keep the camera near the Wi-Fi router when setting up. 3 The Wi-Fi password is wrong. Please check if there are special characters in the password, or the network is specially encrypted.

#### Q2: How do I know if I have 2.4G or 5G wifi?

A2: Please check the user manual of your Router or call the network operator for help.

#### Q3: It has to be on same WiFi to see the camera, or is it over internet from anywhere?

- A3: You can view the camera from anywhere, if your camera is well connected to the internet.
- Q4: Do any of the recordings get saved to the cloud? Or is it mainly saved in the built-in SD card?
- A4: It supports SD card recording as well as cloud storage. You can activate the cloud storage service in App.

#### Q5: What happens when the SD is full?

A5: When the memory card is full, the camera automatically erase the oldest footage.

#### Q6: Does it work with Google Home or Alexa?

A6: Yes, it is optional to support Google Home and Alexa.

#### Q7: Why does it lose connection to wifi?

A7: Please check the network connection of your phone and the Wi-Fi router. If the network signal is not strong, you may need to move your router closer to the device, or invest in an extender.

#### Q8: Can the motion detection be disabled?

A8: Yes, sure. Recording is triggered by detected motions. You can set up the sensitivity or disable motion detection in the setting menu.

#### Q9: Do we get charger for the batteries?

A9: Battery charger is not included. Please charge the batteries with a USB compatible charger (DC5V 1A~2A) for about 8-10 hours.

#### Q10: Can we have 2 or more doorbells at the same residence?

A10: Yes, you can add more than one device at the same residence.

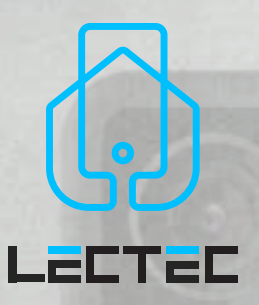

### SONNETTE VIDÈO Intelligente 100% Sans Fil 1080P Fhd

ECTER

#### GUIDE DE DÉMARRAGE RAPIDE

- Merci d'avoir acheté et utilisé notre produit.
   Veuillez lire ce guide de démarrage rapide avant de l'utiliser, et conservez-le pour consultation ultérieure.
- Le contenu du menu peut être modifié sans préavis, en accord avec notre stratégie d'amélioration continue des produits

CEF© RoHS A++ 🛟 🕱

# CONTENTS

| 1-20  | Nederlands                    |
|-------|-------------------------------|
| 21-40 | English                       |
| 41-60 | Français                      |
| 43    | Que contient la boîte ?       |
| 44    | Rencontrer la sonnette        |
| 45    | Installation des piles        |
| 46    | La recharge des piles         |
| 47    | App download                  |
| 48    | Mise en place du wifi         |
| 49    | Exécuter un test              |
| 50    | ce de visualisation en direct |
| 51    | Sélectionner un lieu          |
| 52    | Installation                  |
| 54    | Connecter le carillon         |
| 57    | Spécification                 |
| 59    | Résolutions                   |
|       |                               |

42

LECTEC

Interfa

### QUE CONTIENT LA BOÎTE ?

Veuillez consulter la liste de contrôle ci-dessous pour tous les éléments.

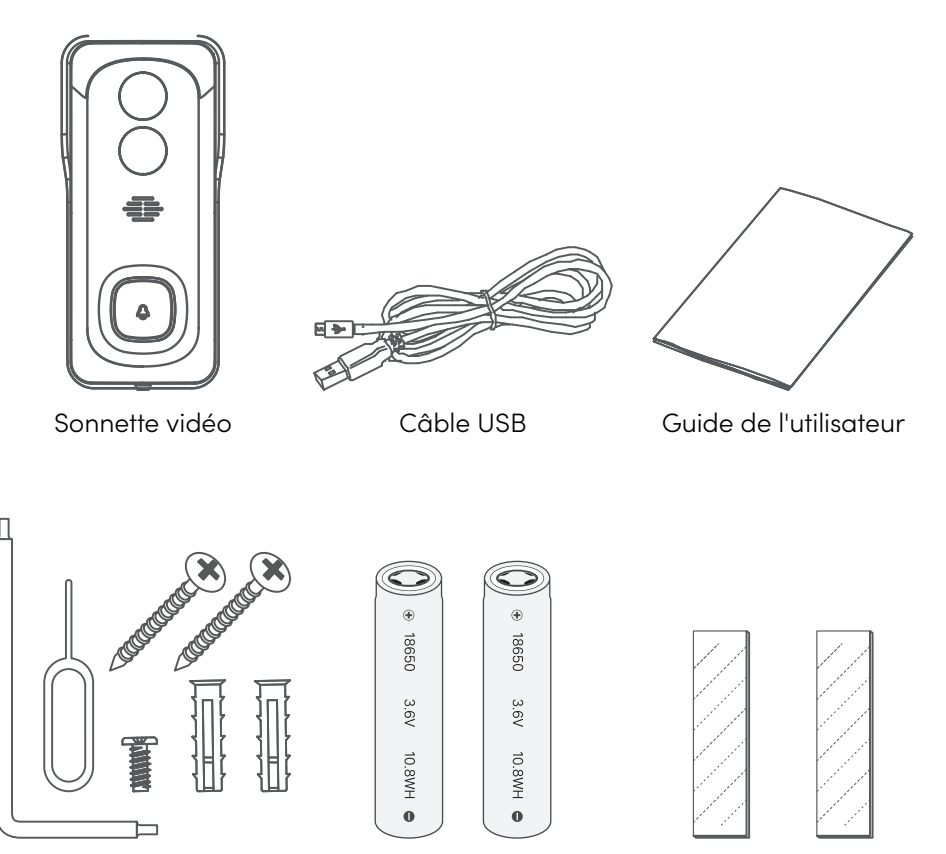

Vis et outils

Les batteries

Ruban adhésif double face

### RENCONTRER LA Sonnette

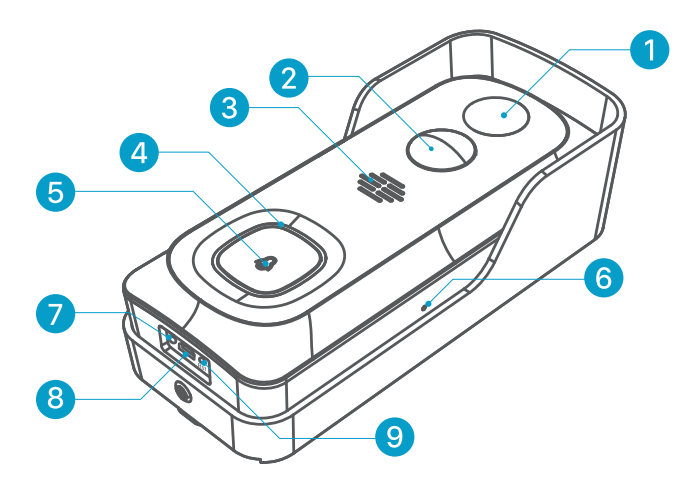

- 1. Appareil photo 2MP
- 2. Capteur de mouvement PIR
- 3. Haut-parleur
- 4. Indicateur de statut
- 5. Bouton de sonnette
- 6. Microphone
- 7. Indicateur de charge
- 8. Connecteur Micro USB
- 9. Trou de réinitialisation
- 10. Port d'alimentation électrique câblé
- 11. Fente pour carte SD
- 12. Compartiment des piles

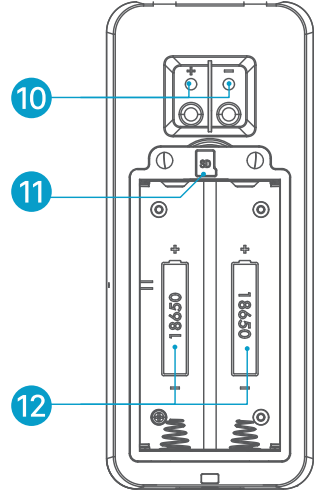

# **INSTALLATION DES PILES**

Les piles sont préinstallées dans la sonnette. Si vous aviez retiré les piles, veuillez noter les électrodes lorsque vous les remettez en place. Mettez les pôles positifs vers le haut !

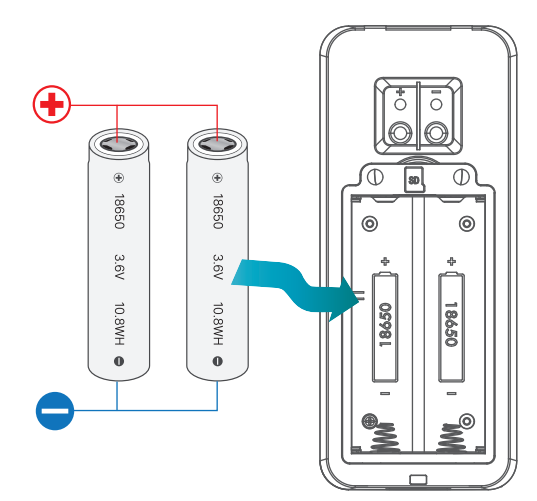

#### **REMARQUE** :

une installation incorrecte des piles endommagera les composants internes et peut entraîner des conséquences graves.

### LA RECHARGE Des Piles

Les piles à l'intérieur de la sonnette vidéo ne sont pas complètement chargées conformément à la réglementation sur la sécurité des transports. Veuillez recharger les piles avec un chargeur mural compatible avec USB (pas inclus dans la boîte) et le câble USB fourni pendant environ 8-10 heures avant l'installation du Wi-Fi.

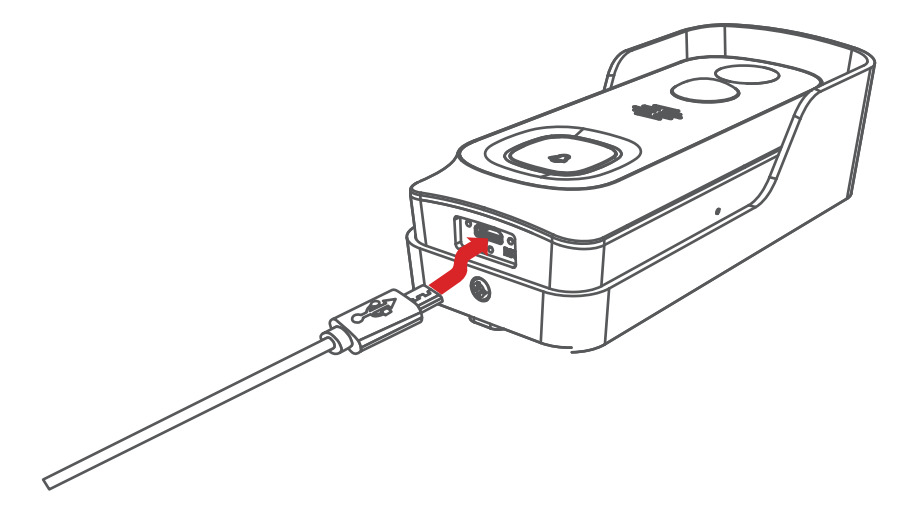

# **APP DOWNLOAD**

Téléchargez et installez l'application "SmartLife" de Google Play ou de l'App Store. L'application est également disponible en scannant les codes QR, à l'aide du scanner de codes QR de votre smartphone

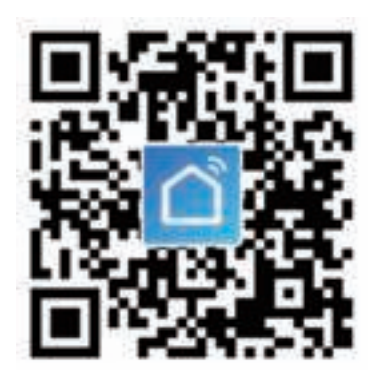

#### NOTE:

Google Play est une marque déposée de Google Inc. App Store est une marque de service d'Apple Inc.

# MISE EN PLACE DU WIFI

Avant de commencer la configuration Wi-Fi, veuillez lire ce qui suit :

- 1. La sonnette fonctionne avec le Wi-Fi 2,4 GHz, mais pas avec le Wi-Fi 5 Ghz.
- Évitez d'utiliser des caractères spéciaux ou des symboles de ponctuation (@!#\$%^&...) dans votre nom Wi-Fi ou dans le mot de passe.
- 3. Effectuez la configuration près de votre modem Wi-Fi.

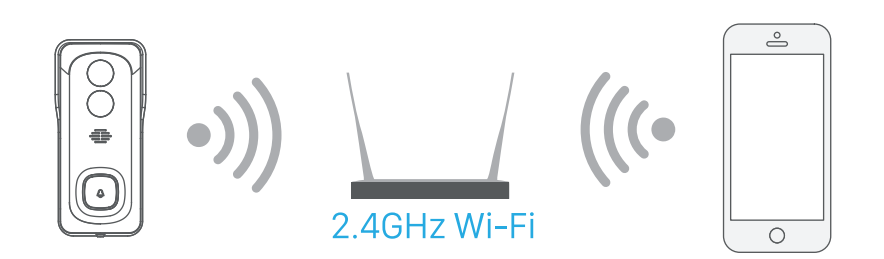

Lancez la **SmartLife** APP et créez un compte avec votre numéro de téléphone ou votre adresse électronique. Ensuite, appuyez sur le bouton "+" pour ajouter un nouvel appareil, sélectionnez la sonnette et suivez les instructions de l'application pour configurer votre sonnette.

# **EXÉCUTER UN TEST**

Après la configuration, tapez sur la fenêtre de visualisation en direct de l'application pour faire un test. Ensuite, sonnez à la porte du lieu d'installation et effectuez un test sur place. Assurez-vous que le lieu d'installation est couvert par un signal Wi-Fi puissant de 2,4 GHz.

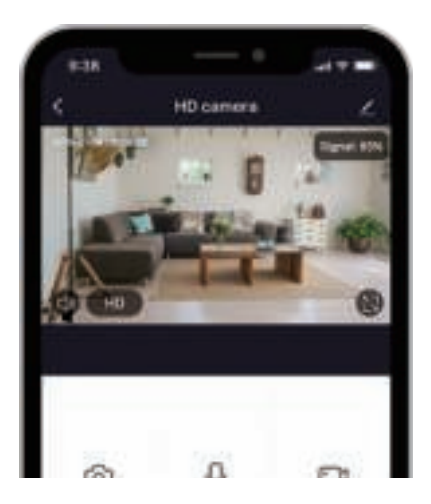

#### **REMARQUE** :

Si la qualité de la vidéo de la sonnette à l'extérieur n'est pas aussi bonne qu'à l'intérieur, vous devrez peut-être rapprocher votre modem de votre lieu d'installation ou acheter une extension Wi-Fi.

### INTERFACE DE VISUALISATION EN DIRECT

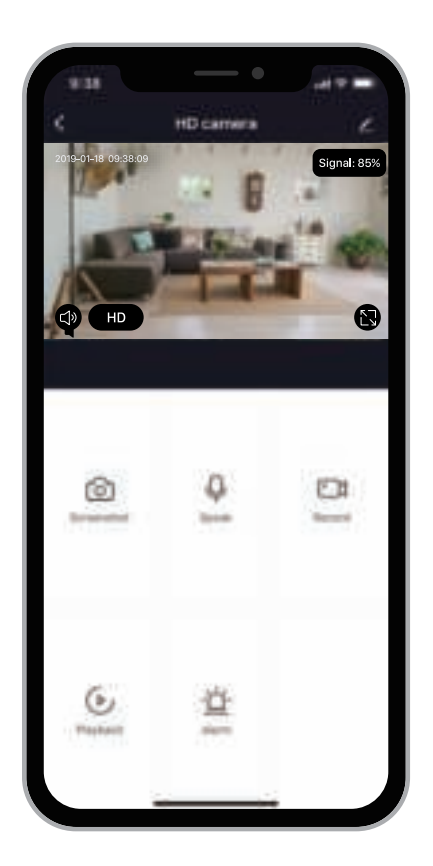

#### NOTE :

- 1. Cet appareil ne supporte que le routeur Wifi 2.4GHz, veuillez vous assurer que vous utilisez un routeur Wifi 2.4GHz.
- Veuillez suivre les instructions et vous assurer que le mot de passe est correct et ne contient pas de caractères spéciaux, tels que @!#\$%^&...
- Un appareil ne peut être ajouté qu'avec un seul compte d'application, si l'appareil a déjà été ajouté à un autre compte, il ne peut pas être ajouté à un autre compte à nouveau.

# SÉLECTIONNER UN LIEU

Votre sonnette a un angle de vue de 140 degrés et un angle de détection humaine de 120 degrés. Et la portée de détection humaine est d'environ 5 mètres.

Il est conseillé de monter votre sonnette à au moins 5 pieds (160 cm) du sol pour obtenir le meilleur angle de vue et la meilleure performance de détection de mouvement.

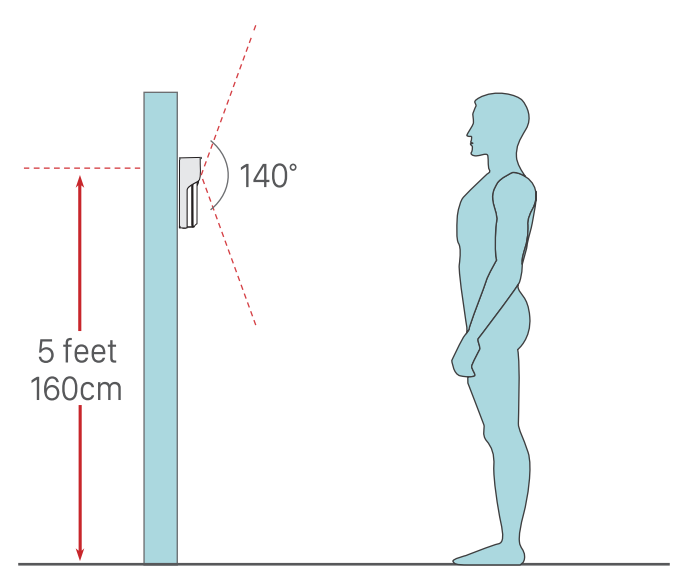

# INSTALLATION

1. Retirez le support mural en le poussant depuis son arrière

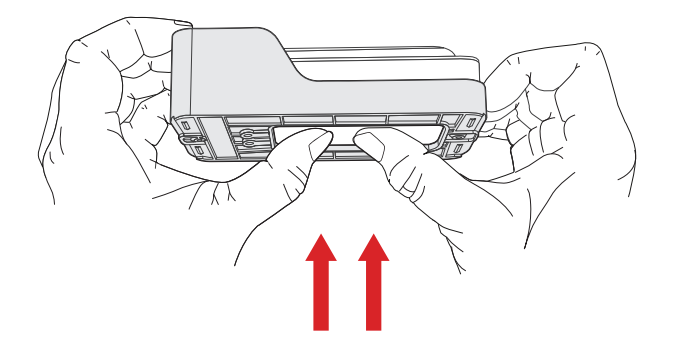

2. Placez le support sur l'emplacement de fixation choisi et marquez les positions des vis

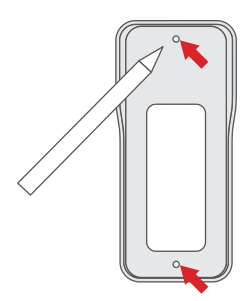

# **INSTALLATION (SUITE)**

3. Enfoncez les vis dans les ancrages, ou directement dans votre mur jusqu'à ce que le support soit bien fixé sur votre mur.

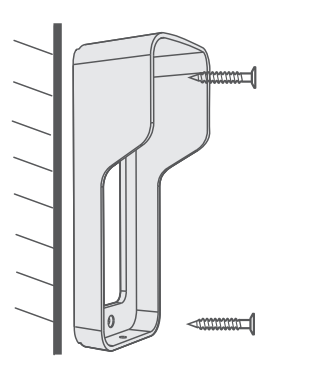

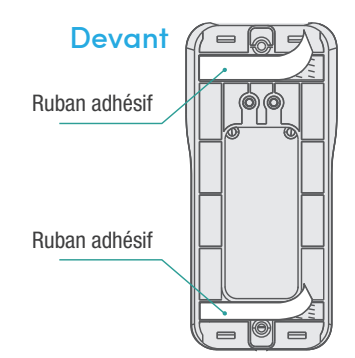

- 4. (Facultatif) Vous pouvez également utiliser le ruban adhésif double face que nous avons fourni à la place des vis.
- 5. Fixez votre sonnette sur le support de fixation. Assurez-vous qu'elle atteint le bas où vous pouvez entendre un clic

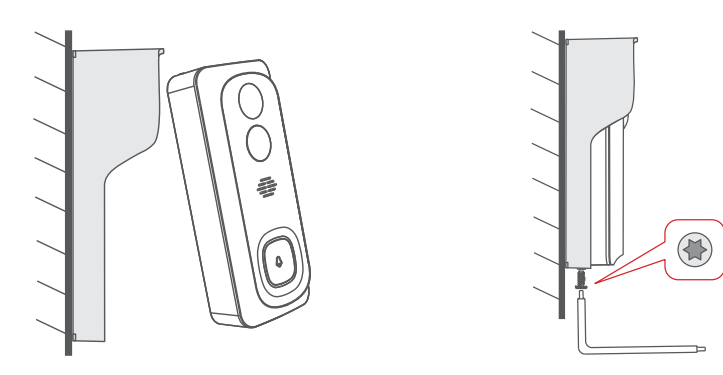

6. Fixez votre sonnette à l'aide de la vis de sécurité en forme d'étoile et du tournevis fournis. Tout est prêt. Félicitations !

# **CONNECTER LE CARILLON**

#### **RENCONTRER LE CARILLON**

- 1. Haut-parleur
- 2. Bouton de réinitialisation
- 3. Indicateur à LED
- 4. Port d'alimentation USB

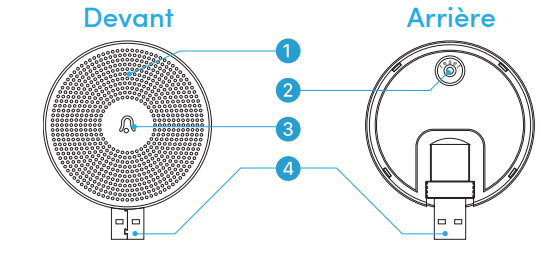

#### ACTIVER LE CARILLON

Le carillon peut être alimenté par un chargeur de téléphone compatible USB (DC5V 1A). Vous pouvez également brancher le carillon sur le port USB de votre PC/ordinateur portable pour l'alimenter.

1. Alimentation par adaptateur DC5V

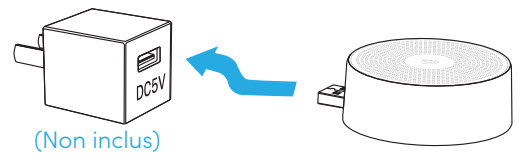

2. Alimentation par le port USB du PC

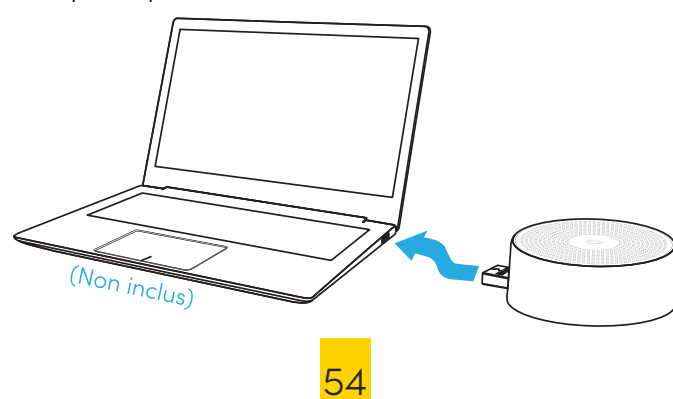

### CONNECTER LE CARILLON (SUITE)

#### EN PAIRE AVEC SONNETTE

#### **Préparations :**

- 1. Installez le Wi-Fi pour la sonnette et ajoutez-le à la liste des applications de l'appareil.
- 2. Alimenter le carillon.
- 3. Placez la sonnette près du carillon avant de l'apparier

#### Associer les étapes :

- 1. Appuyez sur "<u>"</u>" et entrez dans les paramètres, sélectionnez " <u>Réglages du</u> carillon ".
- Cliquez brièvement sur le bouton de réinitialisation situé derrière le carillon, et l'indicateur à LED clignote en bleu. (Remarque : n'appuyez pas trop longtemps sur le bouton de réinitialisation)

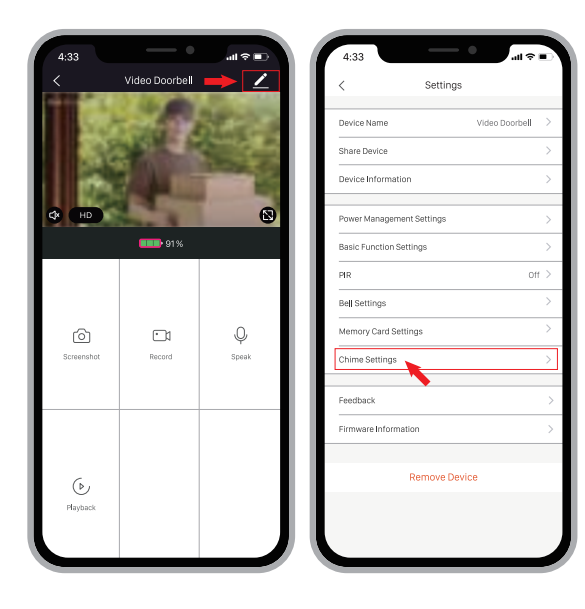

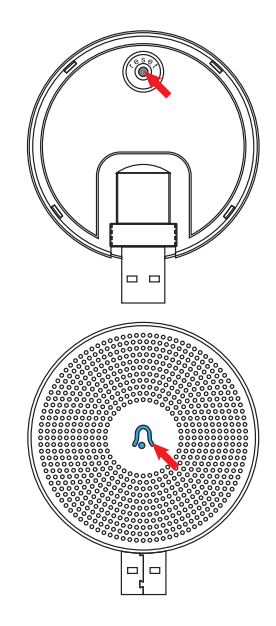

### CONNECTER LE CARILLON (SUITE)

3. Tapez sur l'icône du Bond (voir images 5). Et l'indicateur du carillon sera en bleu uni. L'appariement des appareils est terminé.

| 33 | - •                                          | a ≎ III. | 4:33               | •              | -11 <del>?</del> |
|----|----------------------------------------------|----------|--------------------|----------------|------------------|
|    | Chime Settings                               |          | <                  | Chime Settings |                  |
|    |                                              |          | Ringtone Selection | 1              |                  |
|    |                                              | _        | Ringtone 1         |                |                  |
|    |                                              | _        | Ringtone 2         |                |                  |
|    |                                              | _        | Ringtone 3         |                |                  |
|    |                                              | _        | Ringtone 4         |                |                  |
|    |                                              | _        | Volume Control     |                |                  |
|    |                                              | _        |                    |                | 0                |
|    | ò                                            | _        |                    |                |                  |
|    | <u>.                                    </u> |          |                    | Unbind         |                  |
|    | No matched bells                             |          |                    |                |                  |
| -  | Bind                                         | _        |                    |                |                  |
|    |                                              |          |                    |                |                  |
|    |                                              | _        |                    |                |                  |
|    |                                              |          |                    |                |                  |
|    |                                              | _        |                    |                |                  |
|    |                                              | _        |                    |                |                  |
|    |                                              |          |                    |                |                  |
|    |                                              |          |                    |                |                  |

 Quittez le réglage de la liste des appareils, vous pouvez sonner à votre porte pour effectuer un test.

> En entrant à nouveau dans les paramètres du carillon, vous pourrez sélectionner des sonneries et contrôler le volume.

#### L'UNBOND

- Appuyez sur le bouton de réinitialisation du carillon et maintenez-le enfoncé pendant 3 secondes, et le carillon clignotera deux fois en bleu. Le carillon reviendra à la valeur par défaut et effacera la connexion aux sonnettes de porte.
- 2. Vous pouvez également cliquer sur "unbond" (voir image 6) dans l'APP pour libérer la connexion entre la sonnette et son carillon.

# **SPÉCIFICATION**

#### SPÉCIFICATION DE LA SONNETTE

| Vidéo & Audio                      |                                                       |  |  |
|------------------------------------|-------------------------------------------------------|--|--|
| Capteur d'images                   | 1/2.7" CMOS (2.0MP)                                   |  |  |
| Os                                 | hisilicon Lite-OS                                     |  |  |
| Pixels efficaces                   | 1920 x 1080 px                                        |  |  |
| Diffusion                          | Double diffusion HD/SD                                |  |  |
| LED infrarouge                     | LED IR haute puissance avec ICR                       |  |  |
| Lens                               | 1.7mm/F2.0                                            |  |  |
| Angle de vue                       | 140°                                                  |  |  |
| Eclairage minimum                  | Couleur : 0,01 Lux ; N&B : 0,001Lux                   |  |  |
| WDR                                | WDR numérique                                         |  |  |
| Audio                              | Audio bidirectionnelle avec annulation du bruit       |  |  |
| Stockage                           |                                                       |  |  |
| Type de stockage                   | Carte Micro SD (Max128G)                              |  |  |
| Stockage dans le cloud             | Support                                               |  |  |
| Enregistrement                     | déclenché par le capteur de mouvement PIR             |  |  |
| Réseau                             |                                                       |  |  |
| Fréquence du Wifi                  | 2.4 GHz - 2.4835 Ghz                                  |  |  |
| Règles                             | IEEE 802.11 b/g/n                                     |  |  |
| Autres                             |                                                       |  |  |
| Nom de l'application               | SmartLife/TuyaSmart                                   |  |  |
| Os                                 | iOs, Android                                          |  |  |
| Température et humidité de travail | -20°C - 50°C ; <90% (sans condensation)               |  |  |
| Source d'alimentation              | Pile Lithuim 18650 (3,5V, 3000 mAh) x2                |  |  |
| Actuellement                       | 300µA (en attente); 250mA (en fonctionnement)         |  |  |
| Temps de travail                   | 2 - 3 mois (20 réveils par jour)                      |  |  |
| Chargeur de batterie               | DC5V 1A-2A Adaptateur d'alimentation (port Micro USB) |  |  |
| Mise à jour du microprogramme      | OTA (en cours de diffusion)                           |  |  |
| Taille (mm)                        | 61x 41 x 135                                          |  |  |
| Poids (g)                          | 235                                                   |  |  |

# **SPÉCIFICATION (SUITE)**

#### SPÉCIFICATION DU CARILLON

| Informations générales |                                                                                                    |
|------------------------|----------------------------------------------------------------------------------------------------|
| Puissance absorbée     | DC5V 1A                                                                                                    |
| Port de puissance      | USB                                                                                                    |
| Consommation           | 0.2W                                                                                                    |
| Sonneries              | 4 sonneries                                                                                                    |
| Volume                 | Max. 90dB                                                                                                    |
| Contrôle du volume     | Bas(muet), moyen, haut                                                                                                    |
| Type de connexion      | Fréquences radioélectriques                                                                                                    |
| Fréquence              | 422MHz - 868 MHz                                                                                                    |
| Lieu d'utilisation     | à l'intérieur                                                                                                    |
| Indicateur à LED       | Bleu clignotant : mode d'appariement<br>Bleu uni : mise sous tension/réussite de l'appariement<br>Clignote en bleu deux fois ; remise à zéro effectuée |
| Température de travail | -30°C - 70°C                                                                                                    |
| Humidité               | <90 % (sans condensation)                                                                                                    |
| Taille                 | 60 x 24mm                                                                                                    |
| Weight                 | 33g                                                                                                    |

# RÉSOLUTIONS

- Q1: Pourquoi n'ai-je pas réussi à installer le Wi-Fi pour la sonnette ?
- R1: ① L'appareil fonctionne uniquement avec le Wi-Fi 2,4 GHz, mais ne supporte pas le Wi-Fi 5 GHz. ② Le réseau Wi-Fi n'est pas fiable, essayez de garder la caméra près du modem Wi-Fi lors de l'installation. ③ Le mot de passe Wi-Fi est incorrect. Veuillez vérifier si le mot de passe contient des caractères spéciaux ou si le réseau est spécialement crypté.
- Q2 : Comment puis-je savoir si je dispose d'un réseau wifi 2,4G ou 5G?
- R2 : Veuillez consulter le manuel d'utilisation de votre modem ou appeler l'opérateur du réseau pour obtenir de l'aide
- Q3 : Il faut que ce soit sur le même Wifi pour voir la caméra, ou est-ce que c'est sur internet depuis n'importe où ?
- R3: Vous pouvez voir la caméra de n'importe où, si votre caméra est bien connectée à l'internet.
- Q4 : Certains des enregistrements sont-ils sauvegardés dans le cloud ? Ou sont-ils principalement sauvegardés dans la carte SD intégrée ?
- R4: Il supporte les enregistrements sur carte SD ainsi que le stockage dans le cloud. Vous pouvez activer le service de stockage dans le cloud dans l'application
- Q5: que se passe-t-il lorsque le SD est plein?
- R5 : Lorsque la carte mémoire est pleine, l'appareil photo efface automatiquement les séquences les plus anciennes.
- Q6: Est-ce que ça fonctionne avec Google Home ou Alexa?
- **R6 :** Oui, le support de Google Home et Alexa est facultatif.
- Q7: Pourquoi la connexion wifi est-elle coupée ?
- R7: Veuillez vérifier la connexion au réseau de votre téléphone et du modem wifi. Si le signal du réseau n'est pas fort, vous devrez peut-être rapprocher votre routeur de l'appareil ou acheter une ligne d'extension.
- Q8 : La détection de mouvement peut-elle être désactivée ?
- R8: Oui, bien sûr. L'enregistrement est déclenché par les mouvements détectés. Vous pouvez régler la sensibilité ou désactiver la détection de mouvement dans le menu de configuration.
- Q9: Est-ce qu'il y a un chargeur pour les piles?
- R9: Le chargeur de piles n'est pas inclus. Veuillez charger les piles avec un chargeur compatible USB (DC5V 1A-2A) pendant environ 8 à 10 heures.
- Q10 : Peut-on avoir deux ou plusieurs sonnettes de porte dans la même résidence ?
- **R10 :** Oui, vous pouvez installer plus qu'un appareil dans la même résidence.